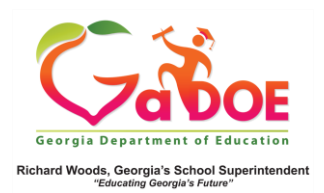

## **ACCESS Assessment**

## School-Level Operational Dashboard View

 Hover over the Operational Dashboard tab, Assessment then click Access or Alt Access.

| SLDS Par                                                          | ent Portal S | upport               | TRL  | IEP         | Usage F | teports      | IIS Dashboard   | Growth Model  | L A Statu | s High School Feedback                 | TestPad | Counselor Companion | 3  |
|-------------------------------------------------------------------|--------------|----------------------|------|-------------|---------|--------------|-----------------|---------------|-----------|----------------------------------------|---------|---------------------|----|
| EL Screener                                                       | CLIP/SI      | P TKES/              | LKES |             | Logout  |              |                 |               |           |                                        |         |                     | Σ  |
| Historical Dashboard 👻 Operational Dashboard 👻 Help & Training Re |              |                      |      |             |         |              |                 |               |           |                                        |         |                     |    |
| Search By GTI                                                     | >            |                      | nt y | Miles       | tones   | rade and 3   | itudent         |               |           |                                        |         |                     | Ş  |
|                                                                   | Search       | GAVL<br>Enrollmen    |      | Miles       | itones  | ✓ Colum      | bus Elem School | ~  G          | rad 🗸     | ✓ Go                                   |         |                     | 2  |
| Consider Best<br>Score                                            | No           | Local<br>Assessme    | int  | EOG<br>ACCE | ទគួ     | eason        | Spring          | ~             | View      | # Report                               |         |                     | 3  |
| Admin Group                                                       | Main,Re      | TestPad<br>Assessme  | mt   | ALT /       | ACCESS  | scal Yea     | 2019,2018       | ~             |           |                                        |         |                     | Ś  |
| ilter Group                                                       | Total        | Lexile Sco           | res  | GRID        | 255     | lter<br>alue | Total           | ~             |           |                                        |         |                     | 3  |
|                                                                   |              | Growth<br>Percentile |      | PREN        |         | -            |                 | terms, second | -         |                                        |         |                     | -ζ |
| كىمكانحما                                                         | ~~~          |                      | ŵ    | HEAD        | START   | a.           |                 | $\sim$        |           | ~~~~~~~~~~~~~~~~~~~~~~~~~~~~~~~~~~~~~~ | ~~~     | $\sim\sim\sim\sim$  | ~  |

 The dashboard displays the results in chart format. The data is based on current student population. The right side displays the percentage of students in each achievement level; the left displays the different assessed components, with a plus [+] sign.

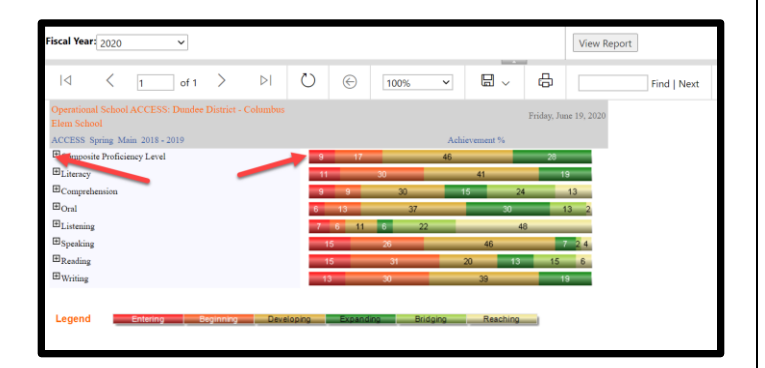

Note: The Legend on the bottom of the screen describes the various learning achievements by color.

 Click the plus [+] sign to exand the result by grade level. Hover over the colored achievement band to view a pop-up of related achievement information.

| ACCESS Spring Main 2018 - 2019 |       |     |                    |             | Achieves      | nent %              |    |
|--------------------------------|-------|-----|--------------------|-------------|---------------|---------------------|----|
| Composite Proficiency Level    | 9 11  |     | 4                  | 6           |               | 28                  |    |
| Grade 1                        |       | 194 | 50                 |             |               | 25                  | 25 |
| Grade 2                        |       |     | 2018 - 2           | 2019 Spring | ACCESS        |                     |    |
| Grade 3                        | 7     | 7   | Grade 1<br>Percent | - Compos    | ite Proficien | cy Level - Entering | 29 |
| Grade 4                        |       | 53  | Numbe              | r of Studen | its: 4        |                     | 4  |
| Grade 5                        |       | 33  | Total Te           | sted: 8     |               | 67                  |    |
| BLitency                       | 11    | 30  |                    | 41          | _             | 19                  |    |
| Comprehension                  | 9 9   | 30  |                    | 15          | 24            | 13                  |    |
| ∎ <sub>Oral</sub>              | 6 13  |     | 37                 |             | 30            | 13 2                |    |
| Eistening                      | 7 6 1 | 1 6 | 22                 |             | 48            |                     |    |
| ⊞ Speaking                     | 15    | 26  |                    | 46          | 3             | 7 2.4               |    |
| BReading                       | 15    | 31  |                    | 20          | 13            | 15 6                |    |
| ⊞ <sub>Writing</sub>           | 13    | 30  | _                  | 39          |               | 19                  |    |

 Click the various colors within a band to generate a list of students that scored at that level of achievement. Use the floppy disk icon to export the data.

| I4 <                    | 1 of 1                                               | > 0           | 0      | ©              | 100%               | <b>a</b> ~ ⊜              | Find   | Next                                                                    |            |                             |  |  |  |  |  |
|-------------------------|------------------------------------------------------|---------------|--------|----------------|--------------------|---------------------------|--------|-------------------------------------------------------------------------|------------|-----------------------------|--|--|--|--|--|
| Amening Competito       | sion & Commu                                         |               |        |                | 2019 - Composite I | Word                      |        |                                                                         |            |                             |  |  |  |  |  |
| Student Name 😄 GTID 👙   |                                                      | School Name   | :      | Crafe Crader : |                    | fivel                     | ана е  | Renaed .                                                                | Milliney 🛊 | Racy - Let Lette -<br>Store |  |  |  |  |  |
| German, Heck D.         | 9000431388                                           | Columbus Elem | School | 01             | FEMALE             |                           |        |                                                                         |            |                             |  |  |  |  |  |
| Grover, Chila E         | 9000409716                                           | Columbus Elem | School | 01             | FEMALE             | Rouge Brint               |        |                                                                         |            |                             |  |  |  |  |  |
| Pater OaxR.             | 9001261837                                           | Columbus Dam  | School | 01             | MALE               | Tomorom                   |        |                                                                         |            |                             |  |  |  |  |  |
| Silven Zachav C         | 9001291155                                           | Columbus Elem | School | 01             | MALE               | PDF                       |        |                                                                         | Y          |                             |  |  |  |  |  |
| OperationalDataStudent. | OperationalDataStudientList Pege 1 of 1 Bun Deltr. 0 |               |        |                |                    |                           | 1 0000 | <ul> <li>densies that student is evalued in multiple schools</li> </ul> |            |                             |  |  |  |  |  |
|                         |                                                      |               |        |                |                    | MHTML (web archive)       | chive) |                                                                         |            |                             |  |  |  |  |  |
|                         |                                                      |               |        |                |                    | CSV (comma delimited)     |        |                                                                         |            |                             |  |  |  |  |  |
|                         |                                                      |               |        |                |                    | XML file with report data |        |                                                                         |            |                             |  |  |  |  |  |
| 6                       |                                                      |               |        |                |                    | Data Feed                 |        |                                                                         |            |                             |  |  |  |  |  |

5. Click the student name to display the **Student Profile Page**.

|                             | < [       | of 1        | > >                                   | Ö              | 6                           | % v                      |                                     | 뤕          |   | Find     | Next     |          |       |      |           |             |
|-----------------------------|-----------|-------------|---------------------------------------|----------------|-----------------------------|--------------------------|-------------------------------------|------------|---|----------|----------|----------|-------|------|-----------|-------------|
| Assessing C<br>Statist Name | omprehens | ion & Commu | ication in English Sta<br>School Name | ite to State 3 | dain - Spring 20<br>Grafs 💲 | 9 - Composit<br>Genter 🚦 | e Proficiency Lev<br>Rev<br>Diskity | d(Entering |   | Cithed ‡ | Rented : | Mignat 🚦 | SWD : | мт : | Milling : | Las Lesle : |
| Germen . Hed                | ND.       | 9000431388  | Columbus Elem School                  | 6              | 01                          | FEMALE                   | HISPAN                              | c          | Y |          |          |          |       |      |           |             |
| Grover, Ciefe               | E.        | 9000409716  | Columbus Elem School                  | 6              | 01                          | FEMALE                   | ASIAN                               |            | Y |          |          |          |       |      |           |             |
| PutverGarx                  | 8.        | 9001261637  | Columbus Elem School                  | 6              | 01                          | MALE                     | HISPAN                              | c          | Y |          |          |          |       |      |           |             |
| Steven, Zach                | arv C     | 9001291155  | Columbus Elem School                  | 1              | 01                          | MALE                     | HISPAN                              | c          | Y |          |          | Y        |       |      |           |             |